## Beschreibe und erläutere, was auf dem Bild dargestellt ist!

Quelle: http://upload.wikimedia.org/wikipedia/commons/d/d2/Internet\_map\_1 024.jpg

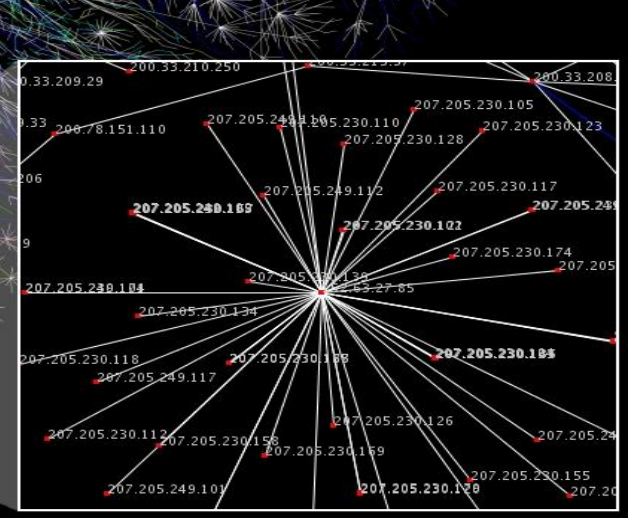

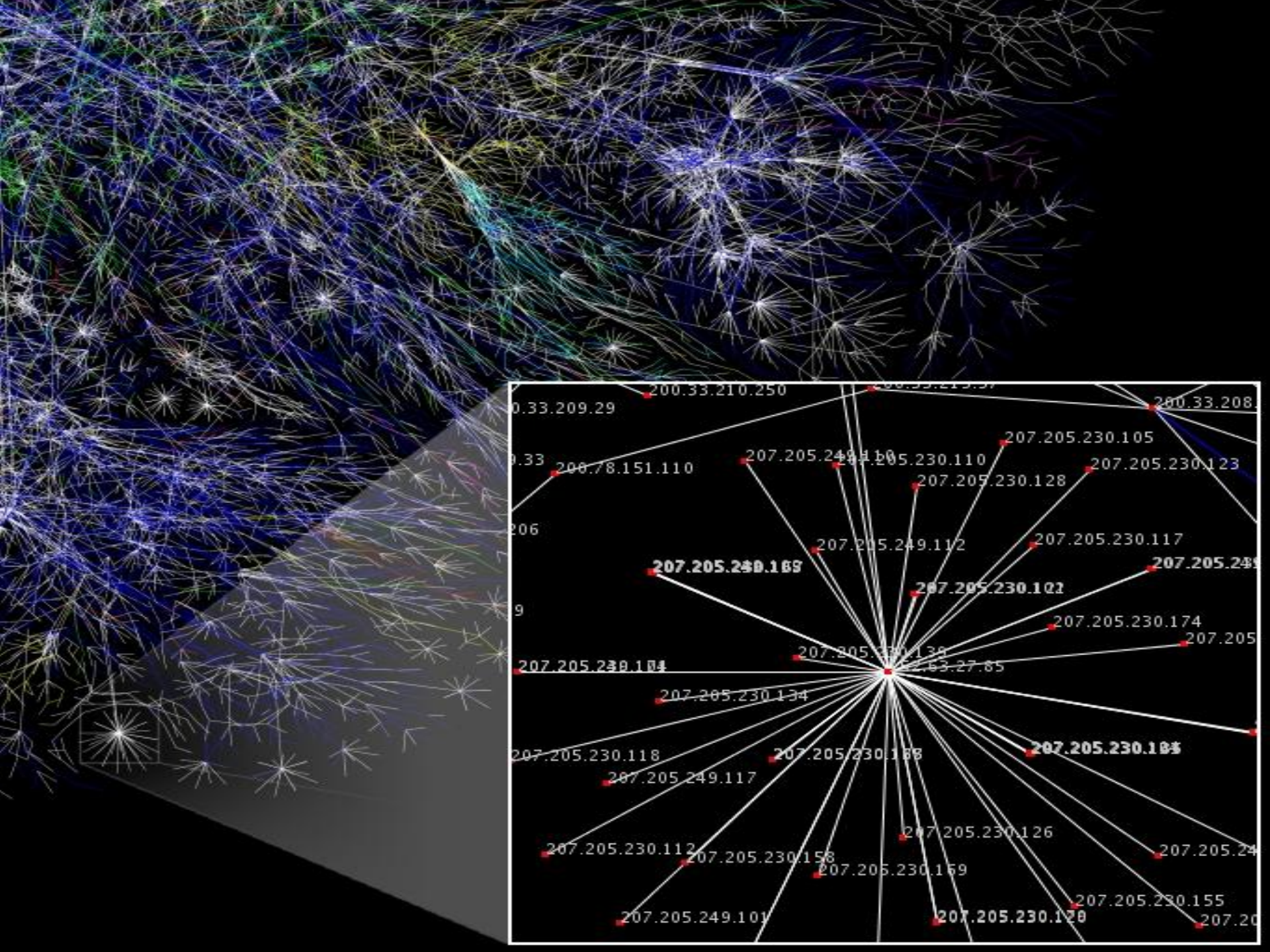

## IP-Adressen

- Aufgabe: Finde die lokale IP-Adressen deines Rechners heraus:
  - Gehe ins Startmenü, klicke auf "Ausführen"
  - Gib in dem Eingabefeld den Befehl "cmd" ein. Es erscheint die Windows Konsole
  - Tippe dort den Befehl "ipconfig" ein und suche nach "Lokaler Netzwerkadapter"

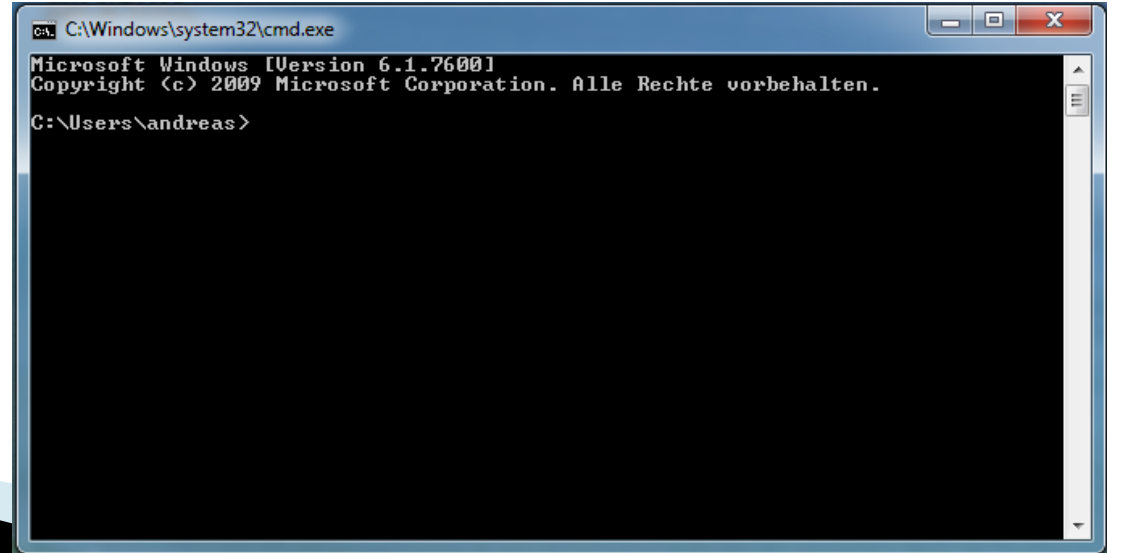

## Verbinden von 4 Notebooks

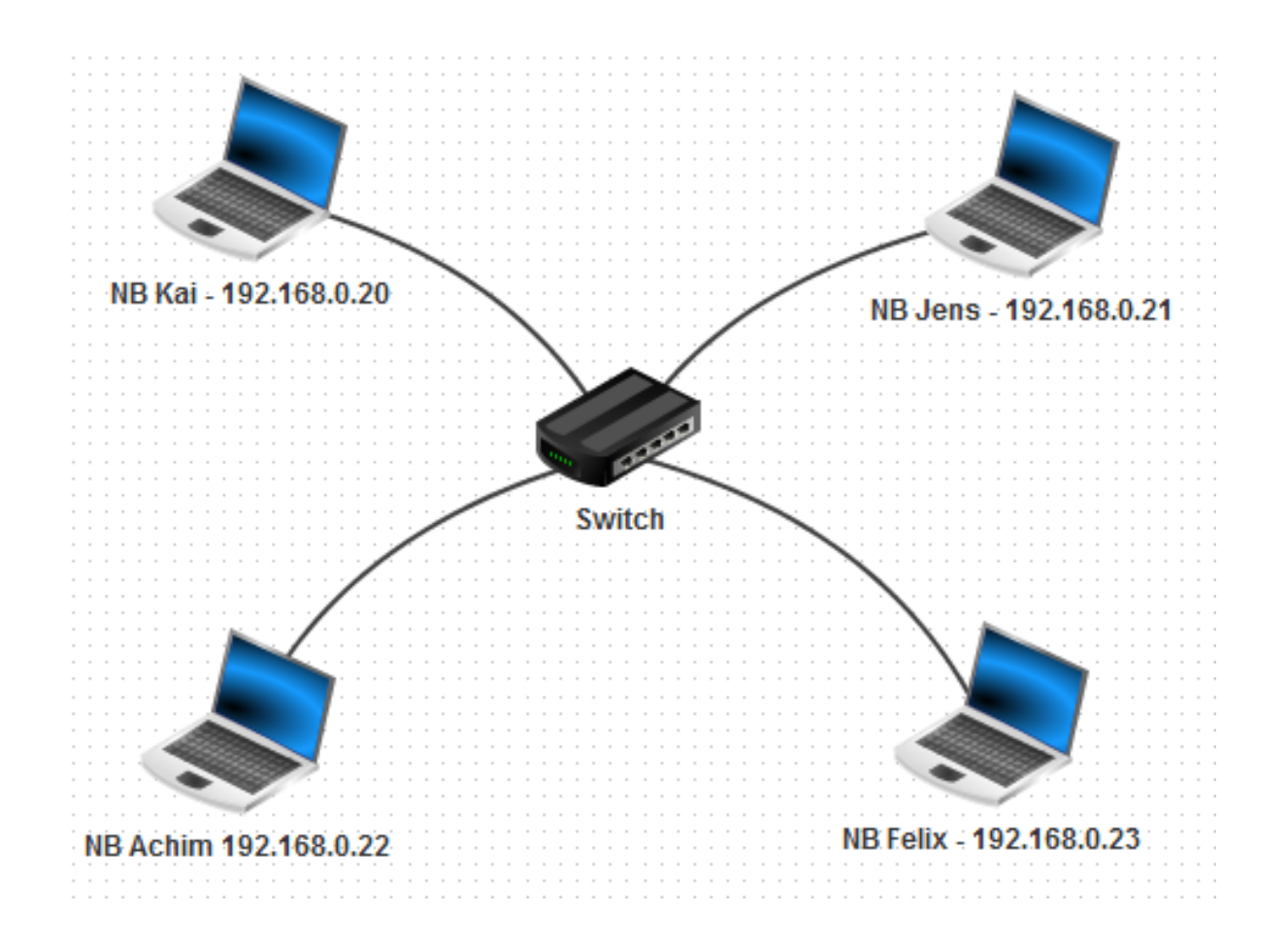

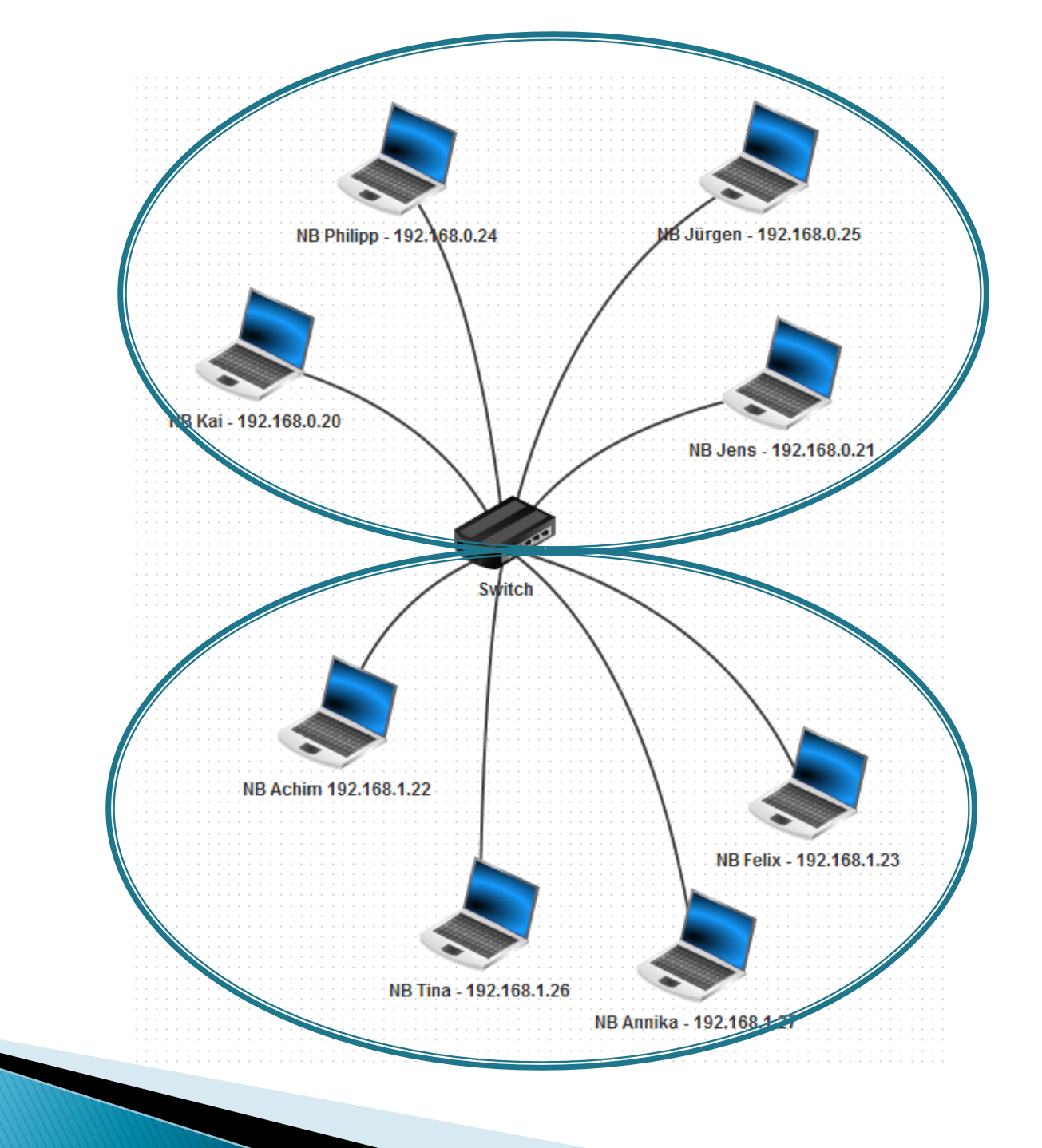